# Directions on how to white list *i*WebaTool's emails on Gmail

#### Step 1: Click on the little arrow on the search bar at the top of your Gmail inbox.

| C 슈 🔒 Secu | re   https://mail.google.c | o <b>m</b> /mail/u/0/#inbox |            |
|------------|----------------------------|-----------------------------|------------|
| ogle 📍     |                            |                             | <b>ب</b> و |
| ail -      | C · C                      | More 👻                      |            |

## Step 2: Type @iwebatool.net in the "From" space.

### Step 3: Click "Create filter with this search"

| Search All Mail A       |                                | ×   |
|-------------------------|--------------------------------|-----|
| Erom                    |                                |     |
| @iwebatool.net          |                                | ٦   |
| То                      |                                |     |
| Subject                 |                                |     |
| Has the words           |                                |     |
| Doesn't have            |                                |     |
| Has attachment          | Ζ 🍐                            |     |
| Don't include chats     | J                              |     |
| Size greater than 💠     | мв 💠                           |     |
| Date within 1 day \$ of |                                |     |
| Q                       | Create filter with this search | h » |

#### Step 4: Click the box next to "Never send to spam"

|    | from:(@iwebatool.net)                                                  |
|----|------------------------------------------------------------------------|
| 1. | « back to search options                                               |
| -  | When a message arrives that matches this search:                       |
| _  | Skip the Inbox (Archive it)                                            |
|    | Mark as read                                                           |
|    | Star it                                                                |
|    | ☐ Apply the label: Choose label \$                                     |
|    | Forward it add forwarding address                                      |
|    | Delete it                                                              |
|    | Never send it to Spam                                                  |
|    | Always mark it as important                                            |
|    | Never mark it as important                                             |
|    | Categorize as: Choose category \$                                      |
|    | Create filter Also apply filter to 0 matching conversations.           |
|    | learn more                                                             |
|    | Note: filter will not be applied to old conversations in Spam or Trash |

# **Step 5:** Click the box next to "Also apply filter to [] matching conversations" (if there are already messages that match, the number will be included here)

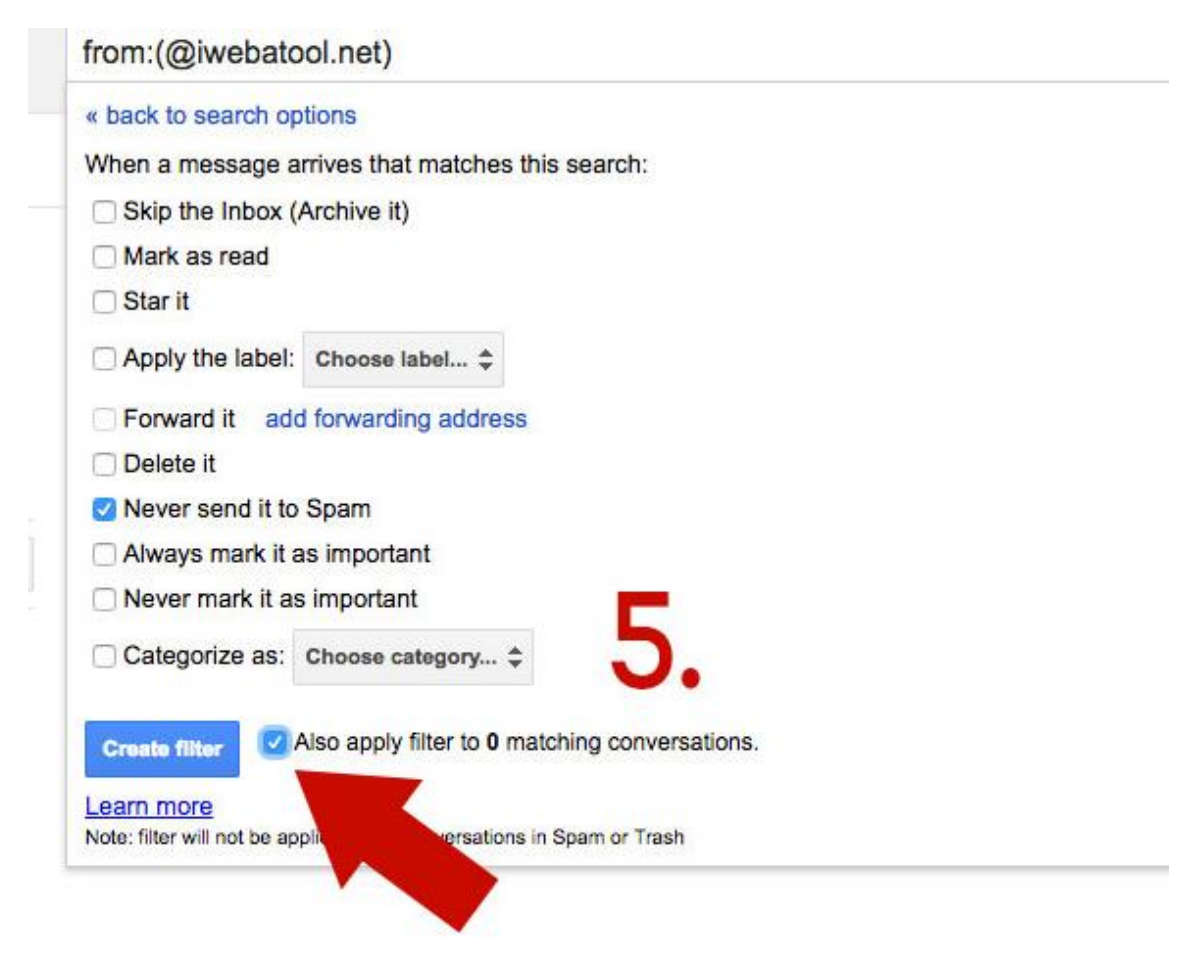

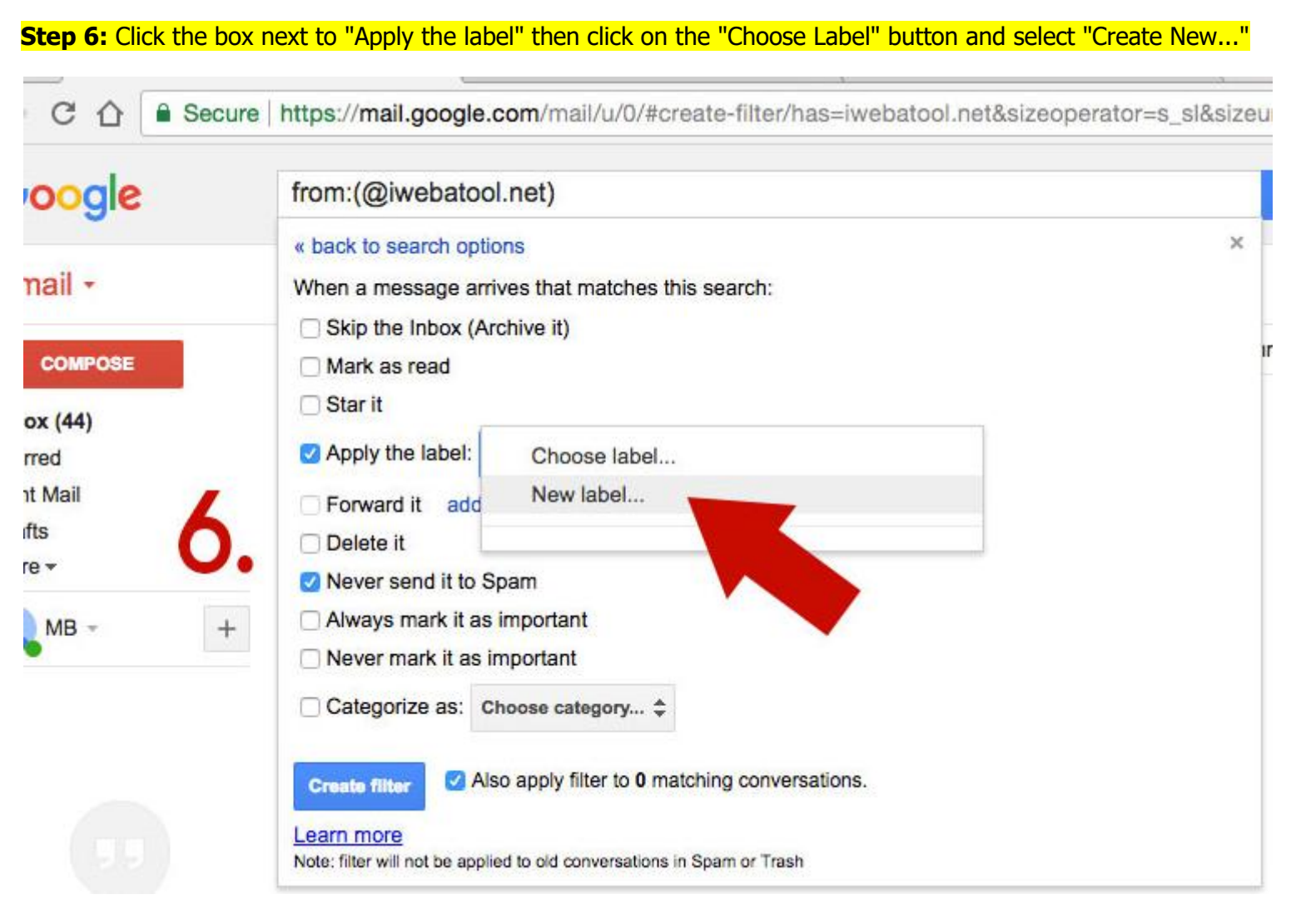

#### Step 7: Type a name for your new label. In this example, we used iwebatool

| New Labe     |                   |    |
|--------------|-------------------|----|
| Please enter | a new label name: |    |
| iwebatool    |                   |    |
| Nest label   | un                |    |
|              |                   | \$ |
| Create       | Cancel            |    |